ser Internet Explorer o Firefox

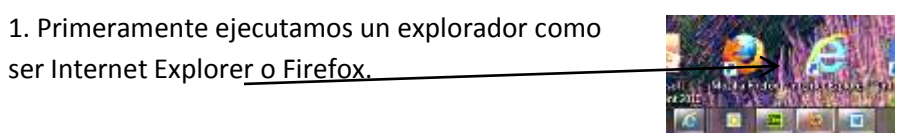

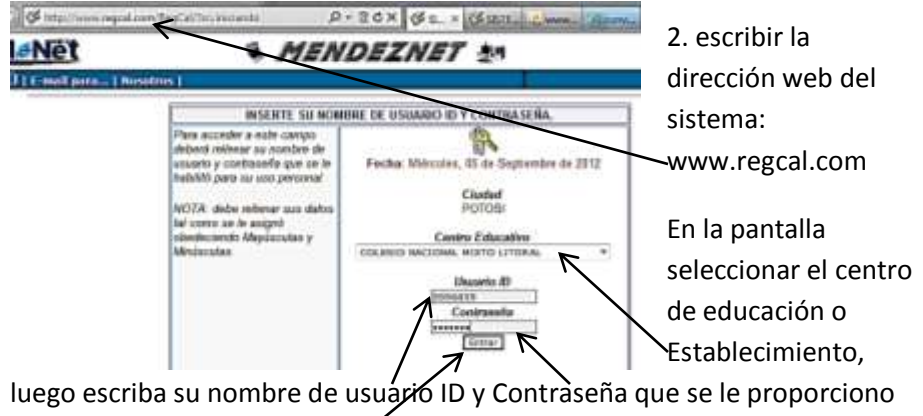

a cada docente. Clic en Entrar

3. Visualizamos el panel principal, hacer clic en Registrar Calificaciones

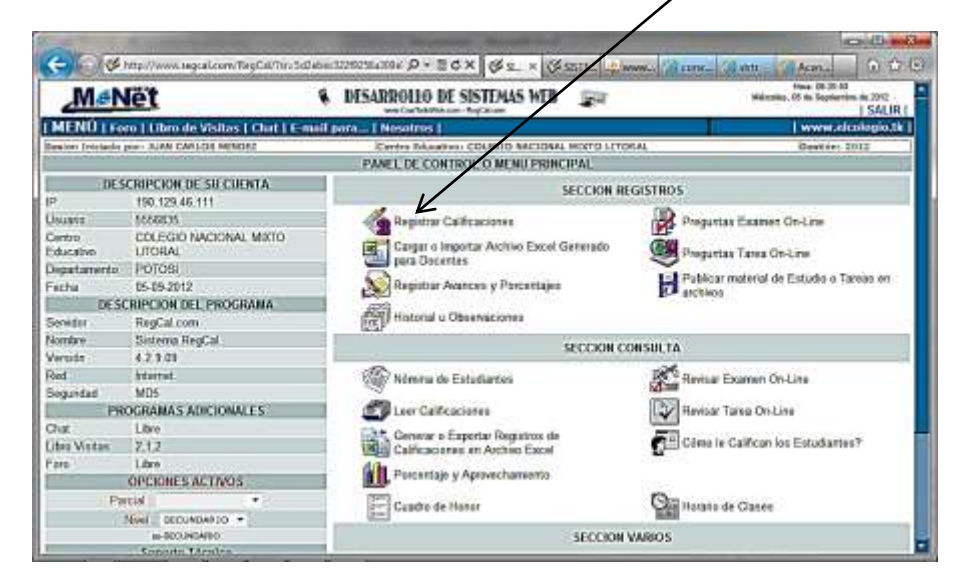

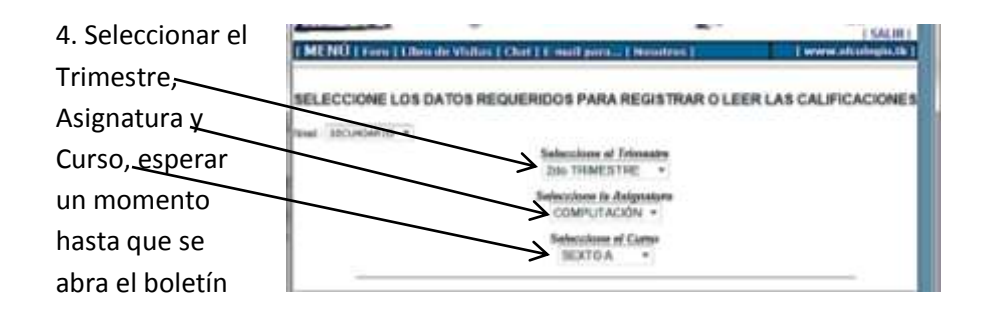

## 5. Procedemos al llenado solo en las dos casillas AP y DPS, el tercer se llena automático

| Ast | Induke COMPUTACIÓN Decerte: MENDEZ   | JULIAN JUAN | E ES'   | TUDIA  | NTES |          | Cone 1 | EXTD A |           | 24» T | HMES | 786  |      |
|-----|--------------------------------------|-------------|---------|--------|------|----------|--------|--------|-----------|-------|------|------|------|
| N   | Apellidos y Rombres                  |             | of Tale | restro | M    | lo Trime | 10     | 1.3    | r Trimest | 10    | P.A. | P.R. | 10.5 |
| 1   | ARENAS AGULAR MARIA GUADALUPE        | 38          | 6       | 42 1   | 41   | 6        | 153    | 1 AP   | 0.4       | 191   |      |      | 1000 |
| 2   | ARCOMA SAND-EZ VANESSA               | 30          | . 6     | 36     | 43   | 6        | 41     | 11     |           | -     |      |      |      |
| 3   | EARRENECHEA COA JAHEL                | 38          | 6       | 42     | 34   | 5        | 31     | 1      |           | -     |      |      |      |
| 4   | EARROS MONTECINOS JHOSEPH NELS       | 34          | 6       | 42     | 44   | 6        | 190.   | 11     |           |       | 1.1  | 1.1  |      |
| 6   | BAUTISTA MAYTA DIONICIA              | 70          | 6       | 2.6    | 66   |          |        |        |           |       |      |      |      |
| 6   | CASANOVA CAYO XMENA INEB             | 36          | 6       | 43     |      |          |        |        |           |       |      |      |      |
| 7   | CASTRO DE LA GUINTANA KEMIN MAURICID | 30          | 6       | 36     |      |          |        |        |           |       |      | _    |      |

|                                   | laboria  |     | era Da | ena ( |     |         |   |   |   |
|-----------------------------------|----------|-----|--------|-------|-----|---------|---|---|---|
|                                   | a gantar | Čál | Icacie | 144   | 5   | Trank.  |   | h | - |
| UTURIZAGA NEVA YESSICA            | 55       | 1   | 12     | 151   | 1/  | 214 1   |   |   | - |
| 29 TERMI DE UZN ALIXANCHA         | 45       | T   | 12     | 51    |     | /       |   |   | _ |
| PERCENT PROCESSA CLAUDIA          | 21       | .6  | 37     | 47    | 2   | /       |   |   |   |
| DE MANYEORIA DMONTE BRAN FACUNDO  | 24       | 5   | 20     | 135   | 16  | 101     |   |   | - |
| INCOMPE CHOOLE LLIS ALBERTO       | 28       | 8   | 3.1    | 22    | 1   | 17      | / |   | = |
| ESQUISPE CHOQUE CARLA LORENA      | 12       | 1   | 10     | 30    | 6   | 19      | 1 |   | _ |
| IN PEREZ ANRIAGA MOLEL ANDEL      | 22       | 5   | 38     | 63    | 6   | 40      |   | / |   |
| ETPALICARA CANAZA JEANETTE        | 12       | 7   | 10     | 15    | 1   | 12      |   |   | / |
| 22 PALENGUE ARISPE MUDER MISAEL   | 53       | 8   | 20     | 38    | (4  | 44      |   |   |   |
| 21 NUREZ ANTEQUERA BRAN SESASTAN  | 42       | 1   | 43     | 41    | 6   | 47      |   |   |   |
| DEMOTIA MAMMAI DEGIO AMMANDO      | 30       | 4   | 76     | 38    | 6   | 44.3    |   |   |   |
| TAMARTHEZ BAUBA ZULMA VERÓNICA    | 36       | 6   | 42     | 30    | 4   | [H]     |   |   |   |
| TEMAMANI QUIEFE ONTHYA JORISEL WY | 28       | 6   | 41     | 42    | 7   | 140     |   |   |   |
| 17 ENRI MURUCHI CLAUGIA ALEJANDRA | 31       | 6   | 37     | 40    | 12  | [40]    |   |   |   |
| TEHLANCA CUVERA ROWEL             | 38       | 6   | ×      | 144   | 6   | [[10 ]] | - |   |   |
| TEHEREDIA CUESA ALEJANDRA MARY    | 30       | \$  | 75     | 35    | 6   | [4T.]   |   |   |   |
| N GONDALES OYOLA MILTON WALFER    | 38       | 7   | 45     | 47    | 7   | 14      |   |   |   |
| USGARCIA VARIGAS JOSÉ MUTON       | 30       | 6   | 36.    | 122   | - 6 | 14      |   |   |   |

Una vez finalizado el llenado, hacer clic en el botón Registrar Calificaciones 6. Si el registro fue satisfactorio, debe visualizarse una pantalla con las respectivas notas de cada estudiante.

| RECT                                                                                                    | TOR : Prof. CENTELLAS RAMR<br>TE : Prof. MENDEZ JULIAN JUP<br>TURA : COMPUTACIÓN                                                                                                    | EZ A                                                                                                    | ARL                                                                                                    | OS                                                                                              | HUG                                                                                                    | 90                                                                                                    |          | CUH<br>GES                                                                                                    | EL:<br>RSO<br>STIÓ | SEC<br>SEN:2 | UNC<br>X TO<br>1012 | ARIO    |   |
|----------------------------------------------------------------------------------------------------|----------------------------------------------------------------------------------------------------|----------------------------------------------------------------------------------------------------|----------------------------------------------------------------------------------------------------|-------------------------------------------------------------------------------------------------|----------------------------------------------------------------------------------------------------|----------------------------------------------------------------------------------------------------|----------|----------------------------------------------------------------------------------------------------|--------------------|--------------|---------------------|---------|---|
|                                                                                                    |                                                                                                    | Set 7                                                                                                    | TA SHE                                                                                                    | 5116                                                                                            | July 1                                                                                                    | HINE                                                                                                    | STRE     | 3er 1                                                                                                    | NME                | STRE         | -                   | Herea . |   |
| 1.00                                                                                                    | whereason A secondaries                                                                                                    | CLIN                                                                                                    | 015                                                                                                    | 1744                                                                                            | 100                                                                                                    | 100                                                                                                    | 1004     | 100                                                                                                    | 048                | 122          | and the second      | 14.704  | - |
| NEW                                                                                                    | AS ACLEAR MARA CLADALLEE                                                                                                    | H                                                                                                    | 16                                                                                                    | 42                                                                                              | 48                                                                                                    | 17                                                                                                    | 112      | 1                                                                                                    | h                  | -            | -                   | 1       | - |
| Neco                                                                                                    | MA SANCHEZ VANEBILA                                                                                                    | H                                                                                                    | 6                                                                                                    | 136                                                                                             | 42                                                                                                    | TT                                                                                                    | 43       | 1                                                                                                    | -                  |              |                     |         |   |
| BARR                                                                                                    | ENECHEA COA JAHEL                                                                                                    | N.                                                                                                    | 16                                                                                                    | 40                                                                                              | 18                                                                                                    | TE.                                                                                                    | 115      | -                                                                                                    | T                  | -            | -                   |         |   |
| EARN                                                                                                    | OS MONTECINOS JHOSEPH WELS                                                                                                    | 34                                                                                                    | 6                                                                                                    | 40                                                                                              | 50                                                                                                    | 6                                                                                                    | 56       |                                                                                                    |                    | -            | -                   |         | 1 |
| BALT                                                                                                    | STA MAYTA DONICIA                                                                                                    | 30                                                                                                    | 6                                                                                                    | 36                                                                                              | 36                                                                                                    | 6                                                                                                    | 41       | 1                                                                                                    | 1                  | -            | -                   |         | - |
| CASN                                                                                                    | VOVA CAYO XIMENA NES                                                                                                    | 36                                                                                                    | 6                                                                                                    | 42                                                                                              | 39                                                                                                    | 6                                                                                                    | 45       | 1                                                                                                    | 1                  | 1            | 1                   |         | - |
| CASTR                                                                                                    | O DE LA QUINTANA KEVIN MAURICIO                                                                                                    | 31                                                                                                    | 1.6                                                                                                    | 35                                                                                              | 10                                                                                                    | 6                                                                                                    | 1.16     |                                                                                                    | 1                  | 1            | 1                   |         | - |
| 0.00                                                                                                    | UE TACA LUB GRIVANNY                                                                                                    | 44                                                                                                    | T                                                                                                    | 51                                                                                              | 52                                                                                                    | 7                                                                                                    | 1.58     | 1                                                                                                    |                    | 1            | -                   |         | - |
| CRUZ                                                                                                    | CHOQUE JEISUS ADOUTO                                                                                                    | - 52                                                                                                    | T                                                                                                    | 40                                                                                              | 18                                                                                                    | 1                                                                                                    | 65       | 1                                                                                                    |                    | -            |                     |         | - |
| PAR                                                                                                    | DO CASA MARELA                                                                                                    | -54                                                                                                    | T                                                                                                    | 121                                                                                             | 14                                                                                                    | T                                                                                                    | 61       | 1                                                                                                    |                    |              | -                   |         | - |
| PLORE                                                                                                    | IS CHALAR JHOURN ELTHOR                                                                                                    | .30                                                                                                    | 1.6                                                                                                    | 36                                                                                              | 30                                                                                                    | 1.6                                                                                                    | 36       |                                                                                                    |                    | -            |                     |         |   |
| 1440                                                                                                    | VISICARRA ALVARO                                                                                                    | -29                                                                                                    | 16                                                                                                    | 45                                                                                              | 41                                                                                                    | 14                                                                                                    | 45       | 1                                                                                                    | 1                  |              | -                   |         | - |
| CAND.                                                                                                    | A VARIEAS JOSE METON                                                                                                    | 30                                                                                                    | 1.6                                                                                                    | 36                                                                                              | 32                                                                                                    | 6                                                                                                    | 18       | 1                                                                                                    |                    |              |                     |         | ľ |
| 13/14.21                                                                                                    | ALES OF OLA MILTON WALFER                                                                                                    | 194                                                                                                    | T                                                                                                    | 45                                                                                              | 41                                                                                                    | 18                                                                                                    | 34       | 1                                                                                                    |                    |              |                     |         | - |
| HEREI                                                                                                    | DIA CLEA ALEJANDRA MARY                                                                                                    | 30                                                                                                    | 16                                                                                                    | 136                                                                                             | 1.36                                                                                                    | 1.6                                                                                                    | 1.41     |                                                                                                    |                    | _            | -                   |         | 2 |
| HUAN                                                                                                    | CA OLIVERA ROMEL                                                                                                    | 32                                                                                                    | 1.6                                                                                                    | 1.36                                                                                            | 44                                                                                                    | 6                                                                                                    | 54       | 1                                                                                                    |                    | _            | -                   |         |   |
| LEN25                                                                                                    | MURLICH CLAUDIA ALEJANORA                                                                                                    | 31                                                                                                    | 6                                                                                                    | 37                                                                                              | 42                                                                                                    | 1                                                                                                    | 49       | 1                                                                                                    |                    | _            |                     | 1       |   |
| <b>NARAKA</b>                                                                                                    | NEQUERE ONTHYA JOBSELYN                                                                                                    | .26                                                                                                    | 1.6                                                                                                    | 45                                                                                              | 42                                                                                                    | 1.1                                                                                                    | 49       | 1                                                                                                    | 1                  | _            | -                   |         | - |
| 8 4 A TT P                                                                                                    | NET SAUSA ZUI MA VERONICA                                                                                                    | 36                                                                                                    | 1.6                                                                                                    | 12                                                                                              | 10                                                                                                    | 6                                                                                                    | 1.35     | 1                                                                                                    | 1                  | _            | -                   |         | - |
| SAMO                                                                                                    | These are being to an and the second second se                                                                                                    |                                                                                                    |                                                                                                    |                                                                                                 |                                                                                                    |                                                                                                    | 1. 1. 1. |                                                                                                    |                    | _            |                     |         | - |
| MOYA<br>74,6EJ                                                                                                    | MAMANU DEGO AMMANOO<br>ZANTEQUERIA BRIANI SEBASTIANI<br>ZEDI ADADE NE VIDI MELANI                                                                                                    | 33<br>42<br>11                                                                                           | 1<br>1<br>1                                                                                                    | 76<br>43<br>11                                                                                  | 78<br>41<br>18                                                                                                    | 6                                                                                                    | 44       |                                                                                                    |                    |              |                     |         |   |
| 6 CAS                                                                                                    | MAMANI DESO AMANDO<br>ANTEQUESIA BRIAN SEBASTIAN<br>YUM ADROF NE VICE MALANI<br>MANOVA CAYO XMENA NES                                                                                                    | 34                                                                                                    | 1 E                                                                                                    | 36<br>48<br>191                                                                                 | 78<br>41<br>18<br>2 3                                                                                                    | 6                                                                                                    | 44       | 61                                                                                                    | 1                  |              |                     |         | - |
| 6 CAS                                                                                                    | MAMANI DEGO AMANDO<br>ANTEQUERA IRIANI SEBASTIAN<br>ELIRI ADROPIA POR MANINI<br>MANDAA CAPO SIMENA NES<br>SINO DE LA QUINTINA NEVIN MALIRO                                                                                                    | 38<br>42<br>11                                                                                           | 6<br>7<br>6<br>12                                                                                                    | 76<br>48<br>91<br>6 4                                                                           | 2 3<br>6 2                                                                                                    | 8 1                                                                                                    | 44       | 6                                                                                                    | -                  |              |                     |         |   |
| 6 CAS<br>71, SE<br>71, SE<br>71, CAS<br>81, D-6                                                                                                    | MARANI DECO ARMANDO<br>ANTE ADERIA SINAN SEBASTIAN<br>CER ADERIA MUNICIPALISMA<br>SINOVA CAYO SIMENA RES<br>SINOVA CAYO SIMENA RES<br>DIS LA QUINTANA ARMI MAURIO<br>DILE FINALLIS GOWINIY                                                                                                    | 142<br>11<br>11                                                                                          | 1 1 1 1 1 1 1 1 1 1 1 1 1 1 1 1 1 1 1                                                                                      | 76<br>48<br>1 11<br>6 4<br>6 3<br>7 4                                                           | 78<br>41<br>18<br>2 3<br>8 2<br>1                                                                                                    | 6<br>6<br>8<br>9<br>0<br>2                                                                                                    |          | 6                                                                                                    |                    |              |                     | 1       |   |
| 6 CAS<br>1 CAS<br>1                                                                                                    | MAMANI (JEGO ARMANDO<br>ANTEGUIRIA BINAN SEBASTIAN<br>GUIRI ANGRA MICHINA SEBASTIAN<br>GUIRI ANGRA MICHINA MICHI<br>SANOVA CATO IMAENA RES<br>SIRIO DE LA QUIRTINA AENINI MILIRIO<br>XQUE TACA LUIS COMMONY<br>Z DIOQUE ZENIS ADOLITO                                                                                                    | 19<br>42<br>11                                                                                           | 6<br>7<br>8<br>8<br>10                                                                                                    | 76<br>48<br>11<br>6<br>6<br>7<br>7<br>7                                                         | 78<br>41<br>18<br>18<br>19<br>10<br>10<br>10<br>10<br>10<br>10<br>10<br>10<br>10<br>10<br>10<br>10<br>10                                                                                                    | 6<br>6<br>8<br>9<br>1<br>7<br>8                                                                                                    |          | E 8                                                                                                    |                    |              |                     |         |   |
| 6 CAS<br>1 CAS<br>1 CAS<br>1 CAS<br>1 CAS<br>1 CAS<br>1 CAS<br>1 CAS<br>1 CAS                                                                                                    | MARANI DEGO ARMANDO<br>ANTECILETA BINAN DEBASTIAN<br>CIEL ADDEN IN VIENE MARAN<br>MADVA CAYO XIMENA RES<br>STRO DE LA CURTANA ARCHI MULTICO<br>XILE TACA LUIS CIONANY<br>20 CHOQUE ESGIS ADQUEO<br>AREEL CAN MARELIA                                                                                                    | 19<br>42<br>11<br>0<br>14                                                                                | 6<br>7<br>8<br>10<br>11<br>11<br>11                                                                                        | 36<br>48<br>1 12<br>6 2<br>7 4<br>7 4<br>7 4                                                    | 78<br>41<br>18<br>2 3<br>36 7<br>11 3<br>10 5                                                                                                    | 6<br>6<br>8<br>9<br>1<br>2<br>8<br>4                                                                                                    |          | E # B B B I I                                                                                                    |                    |              |                     |         |   |
| 6 CAS<br>5 CAS<br>5 CAS | MARANI DECO ARMANDO<br>ANTEOLISTA SISTAN SEBASTIAN<br>DELE ADERE MEDIE MARAN<br>SIRO DE LA QUINTANA AEVIN MALIBIO<br>DE LA QUINTANA AEVIN MALIBIO<br>DE ETACALUS GOUVINOS<br>Z CHOQUE, ESSIS ADOLFO<br>ARDO CACIA MARELA<br>RES CHR.48.3-DUMI EL DICIN                                                                                                    | 13<br>42<br>11<br>0<br>14<br>11                                                                          |                                                                                                    | 76<br>48<br>148<br>5<br>7<br>7<br>4<br>7<br>4<br>7<br>4<br>8<br>7<br>4<br>8                     | 2 3<br>6 2<br>1 3<br>6 2<br>1 3<br>6 3<br>1 3<br>6 3<br>1 5<br>6 3                                                                                                    | 6<br>6<br>8<br>9<br>1<br>2<br>8<br>2<br>8<br>1<br>4<br>1<br>0                                                                                                    |          | E<br>B<br>B<br>B<br>11<br>8                                                                                                    |                    |              |                     |         |   |
| 6 CAS<br>7 CAS<br>8 IOR<br>10 P LD<br>10 P LD<br>10 P LD                                                                                                    | MAMANI DEGO ARMANDO<br>ANTEQUINA BRIAN SEBASTIAN<br>ALTEQUINA MONTANI SEBASTIAN<br>ALTER ANDRE MONTANI ALTER<br>SANOVA CAYO ISMETIA RES<br>STRO DE LA QUINTANA AEVINI MALRIO<br>XILE TACA LUS GOVINANY<br>ACO CACH MARELA<br>RES CRAURA JOURI ELITON<br>IO VEDARAR A UNRO                                                                                                    | N 42 11 1 1 1 1 1 1 1 1 1 1 1 1 1 1 1 1 1                                                                | 6<br>7<br>8<br>10<br>11<br>12<br>13<br>13                                                                                  | 76<br>48<br>11<br>11<br>1<br>1<br>1<br>1<br>1<br>1<br>1<br>1<br>1<br>1<br>1<br>1<br>1<br>1<br>1 | 28<br>41<br>16<br>23<br>26<br>23<br>26<br>23<br>26<br>23<br>26<br>23<br>26<br>23<br>26<br>23<br>26<br>23<br>26<br>23<br>26<br>23<br>26<br>23<br>26<br>23<br>26<br>23<br>26<br>23<br>26<br>23<br>26<br>23<br>26<br>25<br>26<br>26<br>26<br>26<br>26<br>26<br>26<br>26<br>26<br>26<br>26<br>26<br>26                                                  | 6<br>6<br>8<br>9<br>1<br>2<br>2<br>3<br>4<br>1<br>1                                                                                                    |          | E<br>F<br>F<br>F<br>F<br>F<br>F<br>F<br>F<br>F<br>F<br>F<br>F<br>F<br>F<br>F<br>F<br>F<br>F<br>F                                                                                                    |                    |              |                     |         |   |
| 6 CAS<br>1 CAS<br>1                                                                                                    | MARANI DECO ARIANICO<br>ANTECUCIA MANA SEGACITAN<br>CANTECUCIA A SIMAN SEGACITAN<br>COLLA COLORIA MUNICIPAL<br>SINO DE LA CUNTANA ASVIE MALIRIO<br>DE LA CUNTANA ASVIE MALIRIO<br>NUCLE TRACILLOS GOVINON<br>ZI CHOQUE JESUS ADOLTO<br>NOCO CANS MARELLA<br>RES CHALAR JECUNI ELITION<br>DI VEDUNIRA ALVIARO<br>DI VEDUNIRA ALVIARO<br>DI VEDUNIRA ALVIARO<br>DI VEDUNIRA ALVIARO                                                                                                    | 13<br>42<br>11<br>0<br>4<br>4<br>1<br>1<br>0<br>1<br>4<br>1<br>1<br>1<br>1<br>1<br>1<br>1<br>1<br>1<br>1 | 6<br>7<br>8<br>10<br>11<br>12<br>14<br>13<br>14<br>15<br>15                                                                | 76<br>48<br>71<br>7<br>7<br>8<br>7<br>8<br>4<br>8<br>7<br>8<br>4<br>8<br>7                      | 28<br>41<br>18<br>26 2<br>11 5<br>10 5<br>10 5<br>10 5<br>10 5<br>10 5<br>10 5<br>10 5                                                                                                    | 6<br>6<br>8<br>9<br>0<br>2<br>8<br>4<br>0<br>1<br>1<br>0                                                                                                    |          | E B B B B B B B B B B B B B B B B B B B                                                                                                    |                    |              |                     |         |   |
| 6 (CAS<br>7 (CAS<br>8 (CAS<br>7 (CAS<br>8 (CAS<br>7 (CAS<br>8 (CAS<br>7 (CAS<br>8 (CAS)<br>7 (CAS<br>8 (CAS)<br>7 (CAS<br>8 (CAS)<br>7 (CAS)<br>8 (CAS)<br>7 (CAS)<br>7 (CAS)<br>7 (CAS)                                                                                                    | MARAN DECO ARIANDO<br>ANTEOLICIA SINAN SEBASTIAN<br>DELLA CATO SIMENA NESS<br>SANONA CATO SIMENA NES<br>SINO DE LA CURTINA AEURI MARIO<br>DUE TACALUS GOVINON<br>XE OFOQUE ASUS ADOLTO<br>NEOD CATA MARELLA<br>RES CHARAE JOLARI EL PORI<br>DO VECARISA AUNÃO<br>DO VECARISA AUNÃO<br>DO VECARISA AUNÃO                                                                                                    | 13<br>42<br>10<br>44<br>11                                                                               |                                                                                                    | 76<br>48<br>74<br>6<br>7<br>7<br>4<br>7<br>8<br>4<br>8<br>4<br>8<br>7<br>4<br>8<br>7<br>4       | 700<br>41<br>100<br>141<br>100<br>100<br>100<br>100<br>10                                                                                                    | 6<br>6<br>8<br>9<br>0<br>2<br>8<br>4<br>0<br>1<br>1<br>1<br>1<br>1<br>1<br>1<br>1<br>1<br>1<br>1<br>1<br>1<br>1<br>1<br>1<br>1<br>1                                                                                                    |          | E B B B B B B B B B B B B B B B B B B B                                                                                                    |                    |              |                     |         |   |
| 6 (CAS<br>10/14)<br>6 (CAS<br>10/14)<br>10/14)                                                                                                    | MARANI DEGO ARMANDO<br>ANTECUCIANA BINAN DEBASTIAN<br>ELE ADREN MICHE DEBASTIAN<br>SINDVA CAYO ISMENA RES<br>SIND DE LA CURTANA ARVIN MAURO<br>DE LA CURTANA ARVIN MAURO<br>NUE TACALUS COMMAN<br>X CHOQUE ZEUS BOULTO<br>ANDO CAN MARELA<br>RES CHARE A UNRO<br>DE VECNERA ALVARO<br>ESA VAREAS UNES MICTOR<br>ESA VAREAS LOSS MICTOR<br>ESA VAREAS LOSS MICTOR<br>ESA VAREAS LOSS MICTOR                                                                                                    | 13<br>42<br>1<br>0<br>4<br>4<br>1                                                                        |                                                                                                    |                                                                                                 | 78<br>41<br>38<br>23<br>36<br>36<br>3<br>6<br>3<br>6<br>3<br>6<br>4<br>4<br>5<br>4<br>5<br>4<br>5<br>4<br>5<br>4<br>5<br>4<br>5<br>4<br>5<br>4<br>5<br>5<br>4<br>5<br>5<br>5<br>5<br>5<br>5<br>5<br>5<br>5<br>5<br>5<br>5<br>5<br>5<br>5<br>5<br>5<br>5<br>5<br>5                                                                                   | 6<br>6<br>8<br>9<br>7<br>7<br>6<br>1<br>7<br>7<br>6                                                                                                    |          | E B B B B I I B B I I B B I I B B I I B B I I B B I I B B I I B B I I B B I I B B I I B B I I B B I B B I B  |                    |              |                     |         |   |
| 6 CAS<br>10 A<br>10 A                                                                                                    | MANANI DECO ARIANICO<br>ANTELLICIA BITAN SEBACTIAN<br>CANTELLICIA BITAN SEBACTIAN<br>DELLA CUITA MENANI<br>SANONA CAYO XIMENA NES<br>SITIO DE LA CUINTIANA AEVIRI MALIBIO<br>XILLE TACALLUS GOVINAVI<br>E CHOQUE. ESSIS ADOLTO<br>ARDO CANN MARELA<br>ESS CHALAS AL VARO<br>ESS CHALAS DES METON<br>DI VEDUARIRA AL VARO<br>ISAN MAREA JORE METON<br>IZALED OVICLA MILTON WALFER<br>EDIA CLERIA EJANCEIA MARY<br>MACA CUINERA ROMEL                                                                                                    | N 42 11 10 14 14 17 17 17 17 17 17 17 17 17 17 17 17 17                                                  | 6 7<br>8<br>12<br>14<br>13<br>14<br>13<br>14<br>15<br>15<br>15<br>15<br>15<br>15<br>15<br>15<br>15<br>15<br>15<br>15<br>15 |                                                                                                 | 78<br>41<br>16<br>26<br>36<br>36<br>37<br>5<br>36<br>37<br>5<br>4<br>36<br>36<br>4<br>36<br>36<br>4<br>36<br>4<br>36<br>4<br>36<br>36<br>4<br>36<br>36<br>4<br>36<br>36<br>36<br>36<br>36<br>36<br>37<br>5<br>5<br>4<br>36<br>36<br>37<br>5<br>5<br>5<br>5<br>5<br>5<br>5<br>5<br>5<br>5<br>5<br>5<br>5<br>5<br>5<br>5<br>5<br>5                    | 6<br>6<br>8<br>9<br>7<br>8<br>4<br>1<br>1<br>1<br>1<br>1<br>1<br>1<br>1<br>1<br>1<br>1<br>1<br>1<br>1<br>1<br>1<br>1<br>1                                                                                                    |          | E 9 8 11 4 17 4 4 17 2                                                                                                    |                    |              |                     |         |   |
| 6 CAS<br>6 CAS<br>7 CAS<br>8 CAS<br>10 CAS<br>10                                                                                                    | IMMANI DECO ARMANDO<br>A ALTECUCIÓN A BRAN DE BASTINAN<br>CLUE A SOLDER NA UNE DEBASTINAN<br>CLUE ADDER NA UNE DEBASTINAN<br>SELECTRO DE LA CULETANA NECES<br>STRO DE LA CULETANA NECES<br>STRO DE LA CULETANA NECES<br>STRO DE LA CULETANA NECES<br>NECESARIA DE MARCINA<br>RES CRACAR LANDRA EL INORN<br>DE VECASIAS AL NARD<br>DE VECASIAS AL NARD<br>DE VECASIAS AL NARD<br>DE VECASIAS AL NARD<br>DE VECASIAS AL NARD<br>DE VECASIAS AL NARD<br>EDIA CULETA AL NARD<br>EDIA CULETA AL NARD<br>EDIA CULETA AL NARD<br>EDIA CULETA AL SANDRA MARY<br>NICA CULETA ROBEL                                                                                                    |                                                                                                    |                                                                                                    |                                                                                                 | 78<br>41<br>16<br>26<br>36<br>36<br>36<br>37<br>5<br>36<br>36<br>36<br>4<br>36<br>4<br>36<br>4<br>36<br>4<br>36<br>4<br>4<br>36<br>36<br>4<br>4<br>36<br>36<br>4<br>4<br>36<br>36<br>36<br>4<br>4<br>36<br>36<br>37<br>5<br>5<br>4<br>4<br>36<br>36<br>37<br>5<br>5<br>5<br>5<br>5<br>5<br>5<br>5<br>5<br>5<br>5<br>5<br>5<br>5<br>5<br>5<br>5<br>5 |                                                                                                    |          | E 8 9 8 11 8 0 8 4 11 2 8 9                                                                                                    |                    |              |                     |         |   |
| 6 CAS<br>6 CAS<br>7 CAS<br>8 CAS<br>10 CAS<br>10                                                                                                    | MARANI DECO ARMANDO<br>ANTELACIA SIMAN SEBASTIAN<br>CANTELACIEN A SIMAN SEBASTIAN<br>SINO DE LA QUINTANA AEVIN MALINO<br>SINO DE LA QUINTANA AEVIN MALINO<br>SINO DE LA QUINTANA AEVIN MALINO<br>SINO CAN DIAS GOWINAY<br>Z CHOQUE ESSIS ADOLTO<br>NUE FRACILLOS GOWINAY<br>Z CHOQUE ESSIS ADOLTO<br>NOD CANN MARELA<br>RES CHALAR JACIAN MILLION<br>DI VEDARRA ALVARIO<br>EL MARELO ICALION MILLION<br>DI VEDARRA ALVARIO<br>EL MARIO ICALION MILLION<br>MALO JUSTA ROBEL<br>ES MARICO CALIDA REJANDRA<br>MAIN QUISTE CONTINUA ELINDRA<br>MAINO QUINTA CONTINUA ELINDRA<br>MAINO QUINTA CONTINUA ELINDRA<br>MAIN QUINTA CONTINUA ELINDRA<br>MAINO QUINTA CONTINUA ELINDRA                                                                                                    |                                                                                                    |                                                                                                    |                                                                                                 |                                                                                                    | 6<br>6<br>9<br>0<br>2<br>8<br>4<br>0<br>1<br>1<br>2<br>7<br>6<br>4<br>2<br>2<br>2<br>8<br>4<br>4<br>0<br>1                                                                                                    |          | 6 9 8 11 8 17 18 17 18 17 18 17 18 17 18 17 18 17 18 17 18 17 18 17 18 17 18 17 18 17 18 17 18 18 17 18 18 17 18 18 17 18 18 17 18 18 18 18 18 18 18 18 18 18 18 18 18                                                                                                    |                    |              |                     |         |   |
| 6 GAS<br>1 GAS<br>1                                                                                                    | MANANI DEGO ARIANIDO<br>ANTELUCIA MINANI SEBASTIAN<br>CANTELUCIA MINANI SEBASTIAN<br>DELLA CUNTANA NELS<br>SINO DE LA CUNTANA NELS<br>DIE TAGALUS GOWINNY<br>E CHOQUE ESUS ADOLFO<br>REDI CACA MARELA<br>RES CHALAR - HOURI ELIPON<br>DI VEDUNISA AL MADI<br>DI VEDUNISA AL MADI<br>DI VEDUNISA AL MADI<br>DI VEDUNISA AL MADI<br>DI VEDUNISA AL MADI<br>DI VEDUNISA AL MADI<br>DI VEDUNISA AL MADI<br>DI VEDUNISA AL MADI<br>DI VEDUNISA AL MADI<br>DI VEDUNISA AL MADI<br>DI VEDUNISA AL MADI<br>DI VEDUNISA AL MADI<br>DI VEDUNISA AL MADI<br>DI VEDUNISA DI VEDUNISA<br>MINI QUISTE CINTINA JOSSEL YM<br>MINIEL SALCA ZULAM VEDINICA                                                                                                    |                                                                                                    | 6 7 4 4 4 4 4 4 4 4 4 4 4 4 4 4 4 4 4 4                                                                                    |                                                                                                 | 28 3   41 10   10 1   11 3   10 4   11 3   11 3   11 3   11 3   11 3   11 3   12 3   13 3   14 3   15 4   17 4   12 7                                                                                                    | 6<br>6<br>9<br>0<br>2<br>8<br>4<br>0<br>1<br>1<br>2<br>7<br>6<br>4<br>2<br>2<br>0                                                                                                    |          | E 8 9 8 11 8 7 8 4 11 2 8 8 8 8                                                                                                    |                    |              |                     |         |   |
| 6 CAS<br>1 CAS<br>1                                                                                                    | MANANI DEGO ARMANDO<br>ANTECLICIA SHAN EBASTIAN<br>CANTECLICIA SHAN EBASTIAN<br>SHOVA CAYO ISMENA RES<br>SINO DE LA QUINTANA AENIN MAURO<br>NUCLE TACALUS GOWANY<br>X CHOQUE ZENIS BOOLTO<br>ANDO CAN MARELA<br>RES CHARR JOURE LI PODI<br>COA UNERA L'HOUN BLIPTON<br>DO VECABLA AUNIO<br>CHA UNERAS JORE MILTON<br>MARELA SUBEC MILTON<br>MALTER<br>ESA CISA L'ENDER MARY<br>NICA CUJERA ROBEL<br>BI MIRECHO CARDINA JOSSEL YN<br>ITHELE SAUGA ZUMA VENONCA<br>NA MAMANI SEOL ARMINDO                                                                                                    |                                                                                                    |                                                                                                    |                                                                                                 |                                                                                                    | 6<br>6<br>9<br>0<br>7<br>8<br>4<br>0<br>1<br>1<br>2<br>7<br>6<br>4<br>2<br>7<br>6<br>4<br>4<br>0<br>1<br>1<br>2<br>7<br>6<br>4<br>4<br>0<br>7<br>7<br>6<br>4<br>8<br>7<br>7<br>7<br>8<br>8<br>8<br>8<br>8<br>8<br>8<br>8<br>8<br>8<br>8<br>8<br>8<br>8<br>8                                                                                                    |          | E 89 5 5 11 8 4 11 2 8 4 4 11 2 8 4 4 11 2 8 14 14 14 14 14 14 14 14 14 14 14 14 14                                                                                                    |                    |              |                     |         |   |
| 6 CAS<br>6 CAS<br>7 CAS<br>8 D C<br>10 C<br>10                                                                                                    | MMIANI DECO ARMANDO<br>ANTECUCIÓN REMAINER<br>ANTECUCIÓN REMAINER<br>SANONA CAYO XIMENA RES<br>SANONA CAYO XIMENA RES<br>SINO DE LA QUINTIANA AEVIRI MALIRIO<br>XILLE TACALLUS GOUVINON<br>XI CHOQUE LESIS ADOLTO<br>ANDO CANA MARELA<br>RES CHALAS AL JACUAL EL THOR<br>ANDO CANA MARELA<br>RES CHALAS LOSS MELTOR<br>DO VEDUARRA AL VIADO<br>SEA UNICIA CONTRA MARY<br>NICA CUVERA ROMEL<br>ES MUNICIPA CULTURA MARY<br>NICA CUVERA ROMEL<br>ES MUNICIPA CULTURA MARY<br>NICA CUVERA ROMEL<br>ES MUNICIPA CULTURA MARY<br>NICA CUVERA ROMEL<br>ES MUNICIPA CULTURA MARY<br>NICA CUVERA ROMEL<br>ES MUNICIPA CULTURA MARY<br>NICA CUVERA ROMEL<br>AN MIMINA DECID ARMANDO                                                                                                    |                                                                                                    |                                                                                                    |                                                                                                 |                                                                                                    | 6<br>6<br>9<br>0<br>2<br>8<br>4<br>0<br>1<br>2<br>7<br>6<br>4<br>2<br>2<br>0<br>1<br>1<br>2<br>7<br>6<br>4<br>1<br>2<br>7<br>6<br>4<br>1<br>2<br>7<br>7<br>6<br>4<br>1<br>2<br>7<br>7<br>7<br>8<br>10<br>7<br>7<br>8<br>10<br>7<br>7<br>8<br>10<br>7<br>7<br>8<br>10<br>7<br>7<br>8<br>10<br>7<br>7<br>8<br>10<br>7<br>7<br>8<br>10<br>7<br>7<br>8<br>10<br>7<br>7<br>8<br>10<br>7<br>7<br>8<br>10<br>7<br>7<br>8<br>10<br>7<br>7<br>8<br>10<br>7<br>7<br>8<br>10<br>7<br>8<br>10<br>7<br>8<br>10<br>7<br>7<br>8<br>10<br>7<br>7<br>7<br>7<br>7<br>8<br>10<br>7<br>7<br>7<br>8<br>10<br>7<br>7<br>8<br>10<br>7<br>7<br>8<br>10<br>7<br>7<br>8<br>10<br>7<br>7<br>7<br>7<br>8<br>10<br>7<br>7<br>7<br>7<br>7<br>7<br>7<br>7<br>7<br>7<br>7<br>7<br>7<br>7<br>7<br>7<br>7<br>7 |          | E 8 9 5 5 11 14 17 18 14 17 18 17 18 14 17 18 17 18 17 18 17 18 11 |                    |              |                     |         |   |
| 61040<br>71040<br>71000<br>71000<br>71000<br>71000<br>71000<br>71000<br>71000<br>71000<br>71000<br>71000<br>71000<br>71000<br>71000<br>71000<br>71000<br>71000<br>71000<br>71000<br>71000<br>71000<br>71000<br>71000<br>71000<br>71000<br>71000<br>71000<br>71000<br>71000<br>71000<br>7100000000                                                                                                    | IMMANI DEGO ARMANDO<br>ANTECLICIA BRAN ELIASTIAN<br>CANTECLICIA ADEMINI DELASTIAN<br>CILL ADEDEL MICHELANI<br>SINDAL ANTICIA MILIAR<br>SINDAL AL ANTICA MILIAR<br>SINDAL AL ANTICA MILIAR<br>SINDAL AL ANTICA MILIAR<br>ANTICA ALLAS GOVINNIY<br>AL CHOQUE JESUS ADOLFO<br>ANTICA AL MARCIA<br>RES CARAR ANTICA MILIAR<br>DISCOMENDAL ANTICA MILIFER<br>ECO ALGA MARCIA<br>ANTICA AL MARCIA<br>DISCOMENDAL ANTICA MILIFER<br>ECO ALGA AL MARCIA<br>ANTICA ALLENA DISA MILIFER<br>ECO ALGA AL ANTICA MILIFER<br>ECO ALGA AL ENACIAL MARY<br>NICA ALUERA ROMEL<br>SIN ARLICH CALLOR ALEJANDRA<br>MANI ALESE CHITYA JOSSEL YA<br>MINI ALESE CHITYA JOSSEL YA<br>MINI ALESE CHITYA JOSSEL YA<br>MINI ALESE CHITYA JOSSEL YA<br>FILOLOGA AREA MISAL                                                                                                    |                                                                                                    |                                                                                                    |                                                                                                 |                                                                                                    | 6<br>6<br>9<br>9<br>2<br>2<br>8<br>4<br>0<br>1<br>1<br>1<br>2<br>7<br>7<br>6<br>4<br>4<br>2<br>2<br>0<br>1<br>1<br>1<br>1<br>1<br>1<br>1<br>1<br>1<br>1<br>1<br>1<br>1<br>1<br>1<br>1<br>1                                                                                                    |          |                                                                                                    |                    |              |                     |         |   |
| 6108<br>6108<br>7108<br>801<br>801<br>801<br>801<br>801<br>800<br>800<br>800<br>800                                                                                                    | MANANI DEGO ARMANDO<br>ANTECLICIA BINANI SEBASTIANI<br>CANTECLICIA BINANI SEBASTIANI<br>CILI ADABER MI VICI MILANI<br>SINO DE LA QUINTANA AEVINI MALINO<br>SINO DE LA QUINTANA AEVINI MALINO<br>NUE TACALUS GOUWAY<br>ZI CHOQUE ESSIS ADOLTO<br>NUE TACALUS GOUWAY<br>ZI CHOQUE ESSIS ADOLTO<br>NECO CANNI MARELLA<br>RES CHARAE JACIANI ELITION<br>DI VEDARRA ALVARIO<br>NECO COLO MARELLA<br>RES CHARAE JACIANI MILATERI<br>ES MARLOH CLAUDINI MILATERI<br>ES MARLOH CLAUDINI MILATERI<br>ES MARLOH CLAUDINI MILATERI<br>ES MARLOH CLAUDINI MILATERI<br>ES MARLOH CLAUDINI MILATERI<br>ES MARLOH CLAUDINI MILATERI<br>ES MARLOH CLAUDINI MILATERI<br>ES MARLOH CLAUDINI MILATERI<br>ES MARLOH CLAUDINI MILATERI<br>ES MARLOH CLAUDINI MILATERI<br>ES MARLOH CLAUDINI MILATERI<br>ES MARLOH CLAUDINI DI ANNO<br>EZ ANDELESIA BERMI SEBASTIANI<br>DI ADOL ANESTE IN LOSI MISAEL<br>LINAR CANADA ARMITTE                                                                                                    |                                                                                                    |                                                                                                    |                                                                                                 |                                                                                                    | 6<br>6<br>9<br>9<br>0<br>2<br>2<br>8<br>4<br>0<br>1<br>1<br>2<br>7<br>6<br>4<br>2<br>2<br>8<br>4<br>0<br>1<br>1<br>2<br>7<br>6<br>4<br>4<br>0<br>1<br>1<br>1<br>1<br>1<br>1<br>1<br>1<br>1<br>1<br>1<br>1<br>1<br>1<br>1<br>1<br>1                                                                                                    |          |                                                                                                    |                    |              |                     |         |   |
| 6 CAL<br>6 CAL<br>6 CAL<br>1 CAL<br>1                                                                                                    | IMMININI DEGO ARMANDO<br>IMMININI DEGO ARMANDO<br>I ALTECULENA BINAN EEXASTINN<br>ELLA ADDERI NA VISIE MARIAN<br>SANDNA CAYO XIMENA NES<br>STOD DE LA QUETANA NES<br>STOD DE LA QUETANA NES<br>STOL STOL DE LA DUEA<br>STOL STOL DE LA DUEA<br>STOL DE LA DUEA<br>STOL CLAUDA ALEJANDRA<br>MANI QUESTE ONTINYA JOSSEL INI<br>STALES ANELO CLAUDA ALEJANDRA<br>MANI QUESTE ONTINYA JOSSEL INI<br>STALES ANELO ELLA DUEA<br>STANDARDE DE LA DESASTINI<br>ENQUE ARESPE BULDES MISAEL<br>DUEA ANEDE SUDEN STALES                                                                                                    |                                                                                                    |                                                                                                    |                                                                                                 | 200   441   100   42   30   56   20   11   33   15   16   33   17   18   33   19   11   11   12   13   14   15   16   17   18   17   18   17   18   17   18   19   10   10   11   14   15   16   17   18   17   18   17   18   19   10   10   11   12   13   14   14                                                                                | 6<br>6<br>9<br>9<br>0<br>2<br>2<br>8<br>4<br>0<br>1<br>1<br>2<br>7<br>6<br>4<br>2<br>2<br>8<br>4<br>0<br>1<br>1<br>2<br>7<br>6<br>4<br>4<br>2<br>2<br>8<br>8<br>4<br>0<br>1<br>1<br>9<br>0<br>0<br>2<br>8<br>8<br>4<br>8<br>9<br>0<br>1<br>1<br>9<br>0<br>0<br>1<br>1<br>9<br>0<br>0<br>1<br>1<br>9<br>0<br>1<br>1<br>9<br>0<br>1<br>1<br>9<br>1<br>1<br>9<br>1<br>1<br>9<br>1<br>9                                                                                                    |          |                                                                                                    |                    |              |                     |         |   |
| 6 CAS<br>7 CAS<br>8 D C<br>8 D C<br>8                                                                                                    | MANANI DEGO ARMANDO<br>ANTECULERA BINAN ESIASTIAN<br>CANTECULERA BINAN ESIASTIAN<br>SINOVA CAYO ISMENA RES<br>SINO DE LA QUEYTANA REVE<br>MUDYA CAYO ISMENA RES<br>SINO DE LA QUEYTANA REVE<br>MUDYA CAYO ISMENA RES<br>NUCLE TACALUIS GOWINIY<br>Z CHOQUE ZEUS BOOLTO<br>ANDO CAK MARELA<br>RES CHARAE JOURA AUNIO<br>DI VECABLA ALVARO<br>DI VECABLA ALVARO<br>DI VECABLA ALVARO<br>DI VECABLA ALVARO<br>DI VECABLA ALVARO<br>DI VECABLA ALVARO<br>DI VECABLA ALVARO<br>DI VECABLA ALVARO<br>DI VECABLA ALVARO<br>DI VECABLA ALVARO<br>DI VECABLA ALVARO<br>DI VECABLA ALVARO<br>DI VECABLA DI DI VINALTERI<br>ESTA CIGA CALONA NELTANDIA<br>MUNI QUEEL CANTANA JOSSEL YN<br>INTREC SALERA ZULMA VERONICA<br>NA MUMANI DEGO ARRAVILDO<br>EZA MURECALERA DI VINA SEBASTIAN<br>NENDER ARBON DI VINALTERI<br>EXARA COMARA EMARTIE<br>EZ ARBARO MUDYA ANDEL                                                                                                    |                                                                                                    |                                                                                                    |                                                                                                 |                                                                                                    |                                                                                                    |          | E 8 8 8 8 11 8 7 8 4 11 8 17 8 4 4 11 8 17 18 17 18 17 18 17 18 17 18 17 18 17 18 17 18 18 18 18 18 18 18 18 18 18 18 18 18                                                                                                    |                    |              |                     |         |   |
| 6 CAS<br>6 CAS<br>7 CAS<br>8 D K<br>10 CAS<br>10 CAS<br>10                                                                                                    | MANANI DEGO ARMANDO<br>ANTECUCIA MINANI SEBASTIANI<br>CANTECUCIASA MINANI SEBASTIANI<br>SINO DE LA QUINTIANA AEVINI MALINE<br>SINO DE LA QUINTIANA AEVINI MALINE<br>SINO DE LA QUINTIANA AEVINI MALINE<br>DILLE TACALLUS GOUVINANT<br>E CHOQUE ESSIS ADOLTO<br>ANDO CANA MARELA<br>RES CHALAS DES MELTON<br>MINO AL DISTRICTURA<br>RES CHALAS DES MELTON<br>ISOLES AL SUBSTITUTION<br>ISOLES AL SUBSTITUTION<br>ISOLES AL SUBSTITUTION<br>ISOLES AL DISTRICTURA<br>ISOLES AL DISTRICTURA<br>ISOLES AL DISTRICTURA<br>ISOLES AL DISTRICTURA<br>ISOLES AL DISTRICTURA<br>INVESTIGA ROMEL<br>ISOLES AL DISTRICTURA<br>ISOLES AL DISTRICTURA<br>ISOLES AL DISTRICTURA<br>ISOLES AL DISTRICTURA<br>INVESTIGA ROMEL<br>ISOLES AL DISTRICTURA<br>INVESTIGA ROMEL<br>ISOLES AL DISTRICTURA<br>INVESTIGA ROMEL<br>ISOLES AL DISTRICTURA<br>INVESTIGA ROMELLO<br>ISOLES AND ISOLES AND ISOLES<br>ISOLES AND ISOLES AND ISOLES<br>ISOLES AND AL DISTRICTURA<br>ISOLES AND ISOLES AND ISOLES<br>ISOLES AND AL DISTRICTURA<br>ISOLES AND AL DISTRICTURA<br>ISOLES AND |                                                                                                    |                                                                                                    |                                                                                                 |                                                                                                    |                                                                                                    |          |                                                                                                    |                    |              |                     |         |   |
| 61040<br>71,622<br>71,044<br>81,044<br>191,04<br>191,04                                                                                                    | MANANI DEGO ARMANDO<br>ANTECLICIA BINAN DEBASTIAN<br>CANTECLICIA EN ANTIGE MANTANI<br>ELE ADREN MICHIE MALANO<br>SINO DE LA CURITANIA ARUN MALANO<br>NUCLE TACAL US COMMANY<br>X CHOQUE ZENIS ADOLFO<br>ANDOLE TACAL US COMMANY<br>X CHOQUE ZENIS ADOLFO<br>ANDOLE TACAL US COMMANY<br>X CHOQUE ZENIS ADOLFO<br>MAREILA<br>RES CHARA L'HOAN EL INDON<br>EDA VAREAS LOSE MILTON<br>MALAND AL VARO<br>EDA VAREAS LOSE MILTON<br>MALAND AL VARO<br>EDA VAREAS LOSE MILTON<br>MALAND AL VARO<br>EDA VAREAS LOSE MILTON<br>MALAND AL VARO<br>EDA VAREAS LOSE MILTON<br>MALANDE MILTON<br>MALANDE MALENA<br>MAN QUISTE CINTING LOSENIM<br>REDUCE ANDER MILTON<br>EZ ANDELESIA DISMUSICA<br>XAMANI DEGO ARMANDO<br>EZ ANDELESIA DISMUSICA<br>XAMANA ZANCEL<br>SPE CHOLE MILTON MISZEL<br>SPE CHOLE LISE AL LERITO<br>MEDICE ANDELE MILTON MISZEL<br>SPE CHOLE LISE AL LERITO                                                                                                    |                                                                                                    |                                                                                                    |                                                                                                 |                                                                                                    |                                                                                                    |          |                                                                                                    |                    |              |                     |         |   |
| 6 DAS<br>7 DAS<br>7 DAS<br>8 DAS<br>7 DAS<br>8 DAS<br>19 DAS<br>19 D                                                                                                    | MMINANI DEGO ARMANDO<br>MMINANI DEGO ARMANDO<br>Z ANTECULISIA SIMAN SEBASTIANI<br>SINO DE LA QUINTIANA RESIN<br>SINO DE LA QUINTIANA AEVINI MALINO<br>SINO DE LA QUINTIANA AEVINI MALINO<br>SINO DE LA QUINTIANA AEVINI MALINO<br>SINO DE LA QUINTIANA AEVINI MALINO<br>SINO DE LA QUINTIANA AEVINI MALINO<br>SECO COMUNIMARELLA<br>RES CRALAR JEGURI ELITION<br>DI VEDDARRA ALVIARO<br>ELISA UNICIOS CONSTULIES<br>SINO DE LE CONTIANA AUTORITION<br>SIZICIO COMUNICA MUNICIPALISTI<br>ELISA UNICIOS CONTINUES<br>SINO DE LA CUINTIANA AUTORITION<br>SIZICIO COMUNICA<br>SIZICIO COMUNICA                                           |                                                                                                    |                                                                                                    |                                                                                                 |                                                                                                    | 6<br>6<br>8<br>9<br>0<br>2<br>2<br>8<br>4<br>0<br>1<br>1<br>1<br>2<br>7<br>6<br>4<br>4<br>2<br>2<br>0<br>1<br>1<br>1<br>1<br>2<br>7<br>7<br>6<br>4<br>4<br>1<br>2<br>7<br>7<br>7<br>7<br>7<br>7<br>7<br>7<br>7<br>7<br>7<br>7<br>7<br>7<br>7<br>7<br>7<br>7                                                                                                    |          |                                                                                                    |                    |              |                     |         |   |
| 6 CAS<br>1 CAS<br>1                                                                                                    | INNERNE DECO ARIANICO<br>ANTECLIERA BRAN ELENTIAN<br>L'ANTECLIERA BRAN ELENTIAN<br>L'ANTECLIERA METRICA<br>SANDVA CAPO IMERIA<br>RESO DE LA CURTINA ARIVE<br>RESO DE LA CURTINA ARIVE<br>RESO DE LA CURTINA ARIVE<br>RESO DE LA CURTINA ARIVE<br>ANDVA CAPO IMERIA<br>RES CALARIA DOMINI<br>CONDUC INSTANDA<br>RES CALARIA L'OUAL ELENTIA<br>RES CALARIA L'AUXA<br>DE VECASA AL VINIO<br>ELA VINICA L'INTE<br>ELA CURTINA ARIVE<br>DELLES OFCLA MENTON<br>INTEL SANDA<br>SANDYA<br>VINICAS LURA MENTON<br>INTEL SANDA<br>SANDELES DELLA MENTON<br>INTEL SANDA<br>CALARIA DELLA MENTON<br>INTEL SANDA<br>CALARIA DI MARELLA<br>VINICAS LURA REALIZACIÓN<br>CALARIA DELLA MENTON<br>INTEL SANDA<br>CALARIA L'INTEL<br>SANDA<br>CALARIA DELLA MENTON<br>INTEL SANDA<br>CALARIA DELLA MENTON<br>INTEL SANDA<br>CALARIA DELLA MENTON<br>INTEL SANDA<br>CALARIA DELLA MENTON<br>INTEL SANDA<br>CALARIA DELLA MENTON<br>INTEL SANDA<br>CALARIA DELLA MENTON<br>INTEL SANDA<br>CALARIA DELLA MENTON<br>INTEL SANDA<br>CALARIA DELLA MENTON<br>INTEL SANDA<br>CALARIA<br>MINICIONA CLAUDA<br>INTEL SANDA<br>CALARIA<br>MINICIONA CLAUDA<br>ANO DE LIDA AL EMANDA<br>ANO DE LIDA LE EMANDA<br>ANO DE LIDA LE AMANDA<br>ANO DE LIDA LE AMANDA<br>ANO DE LIDA LE AMANDA<br>ANO DE LIDA LE AMANDA<br>ANO DE LIDA LE AMANDA<br>ANO DE LIDA LE AMANDA<br>ANO DE LIDA LE AMANDA<br>ANO DE LIDA LE AMANDA<br>ANO DE LIDA LE AMANDA<br>ANO DE LIDA LE AMANDA<br>ANO                                                  |                                                                                                    |                                                                                                    |                                                                                                 |                                                                                                    |                                                                                                    |          |                                                                                                    |                    |              |                     |         |   |

7. Es todo el procedimiento que debe seguir, si desea puede imprimir para su registro de constancia.

SOPORTE TECNICO: 74221133 – 6244112

www.regcal.com - tecnicovirtual@mendeznet.com